## How to Add a New User

## **Objectives**

Add new User

## Steps

Users in LEXZUR could be any member that will utilize and collaborate on the system such as the legal team, accountants, administrators, and so on. Each user will have his own credentials so that he can easily log in to the system.

Administrators can add a new user directly from the settings icon in the navigation menu.

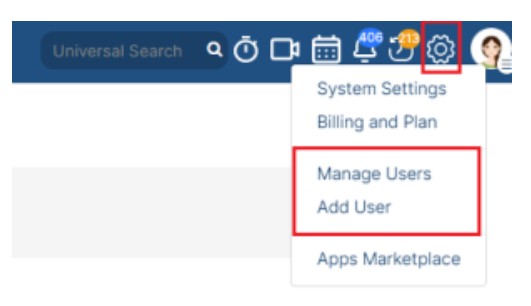

(i) You also add a new user by either clicking on the Add User hyperlink or from the Actions button on the right of the User Management page.

When adding a new user, you are required to fill in all the basic information:

Specify the user's **first name**, **last name**, and **email**, and choose the **user group** to which this user belongs such as administrator, accountant, and so on. Then choose the seniority level such as partner, consultant, or lawyer. And choose the **access type** for this user. A user can use the core solution the contract solution or both.

| Add New User                                                                              |                                                                                                    | ×      |
|-------------------------------------------------------------------------------------------|----------------------------------------------------------------------------------------------------|--------|
| The number of licenses purchased for "Core<br>The number of licenses purchased for "Contr | " is (10) and the number of licenses used is (9)<br>a" is (10) and the number of licenses used is (9) |        |
| Email*                                                                                    |                                                                                                    |        |
| peteryoung@gmail.com                                                                      |                                                                                                    |        |
| First Name*                                                                               | Last Name*                                                                                            |        |
| Peter                                                                                     | Young                                                                                                 |        |
| User Group*                                                                               | Seniority level                                                                                       | Add    |
| User 🗸 🗸                                                                                  | Executive                                                                                             | -      |
| Access to products*                                                                       |                                                                                                    |        |
| Core                                                                                      | Contra                                                                                                |        |
| Save - Save and Create Another                                                            |                                                                                                    | Cancel |

These details are sufficient for creating a new user, however, you can add more details such as the user's personal information like job title, mobile number, and user's address, but all these fields are optional.

If you click Save and More Details you will be directed to the user's detailed page where you can add any additional information.

The system will automatically set the user's unique code which can be used as an Employee ID or a replacement for a user's full name when generating an invoice.

| Settings | I | Search | Users | I | Edit | User |
|----------|---|--------|-------|---|------|------|
|          |   |        |       |   |      |      |

|                                                                                                    |                                                                                                 | The number of li<br>The number of lic                                                                                                    | icenses purchased for "Core" is (10) and the number of licenses i<br>enses purchased for "Contra" is (10) and the number of licenses | used is (9)<br>used is (10) |   |
|----------------------------------------------------------------------------------------------------|-------------------------------------------------------------------------------------------------|----------------------------------------------------------------------------------------------------|----------------------------------------------------------------------------------------------------|-----------------------------|---|
|                                                                                                    |                                                                                                 |                                                                                                    |                                                                                                    | Status Active ~             |   |
| Basic Information Personal Infor                                                                        | mation Address Comments                                                                         |                                                                                                    |                                                                                                    |                             |   |
| First Name*                                                                                             | Peter                                                                                           |                                                                                                    | Last Name*                                                                                                    | Young                       |   |
| User Code*                                                                                              | UC22                                                                                            |                                                                                                    | ? Email*                                                                                                    | petryoungg@gmail.com        |   |
| Password*                                                                                               |                                                                                                 | Confirm Password                                                                                                    | User Group*                                                                                                    | User                        | ~ |
| Access type*                                                                                            | 🗹 Core 🗹 Contra                                                                                 |                                                                                                    | Seniority level*                                                                                                    | Executive ~                 |   |
| Save Clone                                                                                              |                                                                                                 |                                                                                                    |                                                                                                    |                             |   |
|                                                                                                    |                                                                                                 |                                                                                                    |                                                                                                    |                             |   |
|                                                                                                    |                                                                                                 |                                                                                                    |                                                                                                    |                             |   |
|                                                                                                    |                                                                                                 |                                                                                                    |                                                                                                    |                             |   |
| Settings / Search Users / Edit Use                                                                      | r                                                                                               |                                                                                                    |                                                                                                    |                             |   |
|                                                                                                    |                                                                                                 | The number of lid                                                                                                    | censes purchased for "Core" is (10) and the number of licenses u                                                                     | used is (9)                 |   |
|                                                                                                    |                                                                                                 | The number of lice                                                                                                    | enses purchased for "Contra" is (10) and the number of licenses                                                                      | used is (10)                |   |
|                                                                                                    |                                                                                                 | -                                                                                                    |                                                                                                    | Status Active 🗸             |   |
| Basic Information Personal Info                                                                         | mation Address Comments                                                                         |                                                                                                    |                                                                                                    |                             |   |
| Title                                                                                                   |                                                                                                 |                                                                                                    |                                                                                                    |                             |   |
|                                                                                                    | Choose Title                                                                                    | ~                                                                                                    | Gender                                                                                                    | Choose Gender 🗸             |   |
| Job Title                                                                                               | Choose Title<br>Job Title                                                                       | ~                                                                                                    | Gender                                                                                                    | Choose Gender               |   |
| Job Title<br>Foreign First Name                                                                         | Choose Title Job Title Foreign First Name                                                       | · ·                                                                                                    | Gender<br>Foreign Last Name                                                                                                    | Choose Gender               |   |
| Job Title<br>Foreign First Name<br>Father                                                               | Choose Title<br>Job Title<br>Foreign First Name<br>Father                                       | •<br>•                                                                                                    | Gender C<br>Föreign Last Name Mother                                                                                                 | Choose Gender               |   |
| Job Title<br>Foreign First Name<br>Father<br>Employee ID                                                | Choose Title<br>Job Title<br>Foreign First Name<br>Father<br>Employee ID                        | ▼                                                                                                    | Gender<br>Foreign Last Name<br>Mother<br>Date Of Birth                                                                               | Choose Gender               |   |
| Job Title<br>Foreign First Name<br>Father<br>Employee ID<br>Teams                                       | Choose Title<br>Job Title<br>Foreign First Name<br>Father<br>Employee ID<br>Start typing        | <ul> <li>✓</li> <li>✓</li></ul> | Gender<br>Foreign Last Name<br>Mother<br>Date Of Birth<br>Fax                                                                        | Choose Gender               |   |
| Job Title<br>Foreign First Name<br>Father<br>Employee ID<br>Teams                                       | Choose Title Job Title Foreign First Name Father Employee ID Start typing                       | <ul> <li>)</li> <li>)</li></ul> | Gender C<br>Föreign Last Name Mother Date of Birth Fax                                                                               | Choose Gender               |   |
| Job Title<br>Foreign First Name<br>Father<br>Employee ID<br>Teams                                       | Choose Title Job Title Foreign First Name Father Employee ID Start typing                       | <                                                                                                    | Gender<br>Foreign Last Name<br>Mother<br>Date Of Birth<br>Fax                                                                        | Choose Gender               |   |
| Job Title<br>Foreign First Name<br>Father<br>Employee ID<br>Teams<br>Phone                              | Choose Title Job Title Foreign First Name Father Employee ID Start typing Phone                 | <                                                                                                    | Gender<br>Foreign Last Name<br>Mother<br>Date Of Birth<br>Fax<br>Website                                                             | Choose Gender               |   |
| Job Title<br>Foreign First Name<br>Father<br>Employee ID<br>Teams<br>Phone<br>Nationality               | Choose Title Job Title Foreign First Name Father Employee ID Start typing Phone None            | •                                                                                                    | Gender<br>Föreign Last Name<br>Mother<br>Date Of Birth<br>Fax<br>Website<br>Mobile                                                   | Choose Gender               |   |
| Job Title<br>Foreign First Name<br>Father<br>Employee ID<br>Teams<br>Phone<br>Nationality<br>Department | Choose Title Job Title Foreign First Name Father Employee ID Start typing Phone None Department | •                                                                                                    | Gender<br>Föreign Last Name<br>Mother<br>Date Of Birth<br>Fax<br>Website<br>Mobile                                                   | Choose Gender               |   |

Once added the user will be notified that he has been added to your Workspace. And he can Join directly from the received link, and log in to the system easily.

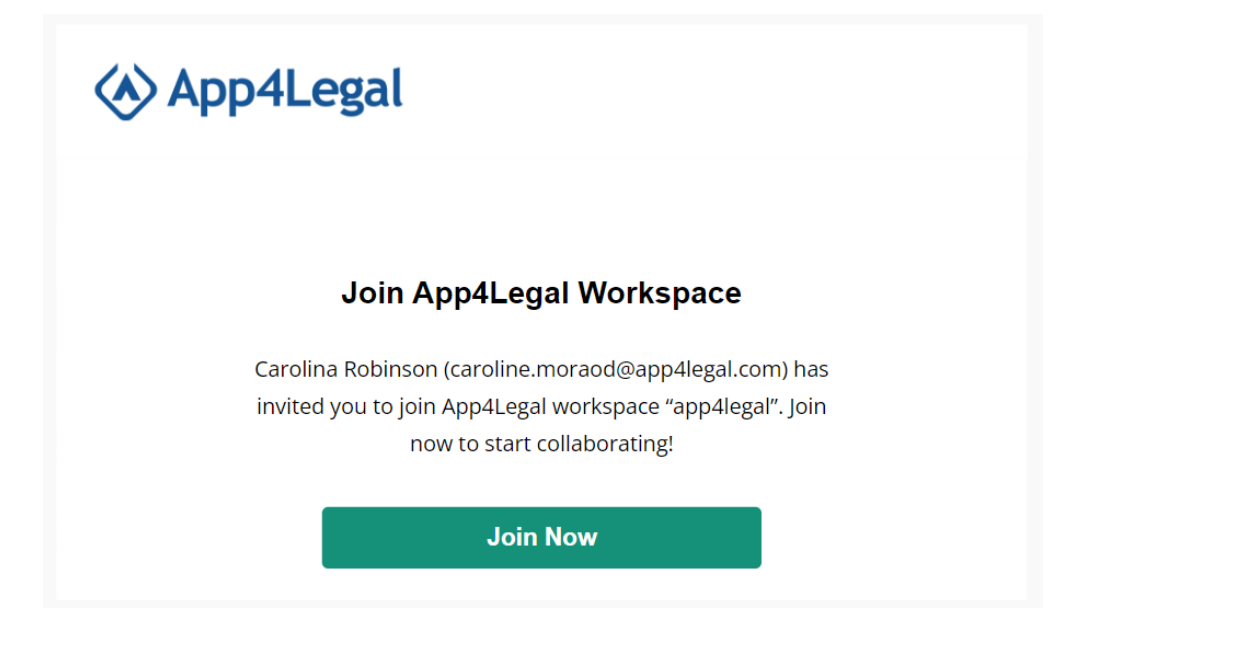

 ${}_{\oslash}$ 

O Learn more about how to manage users and licenses in this guide.

For more information about LEXZUR, kindly reach out to us at help@lexzur.com.

Thank you!